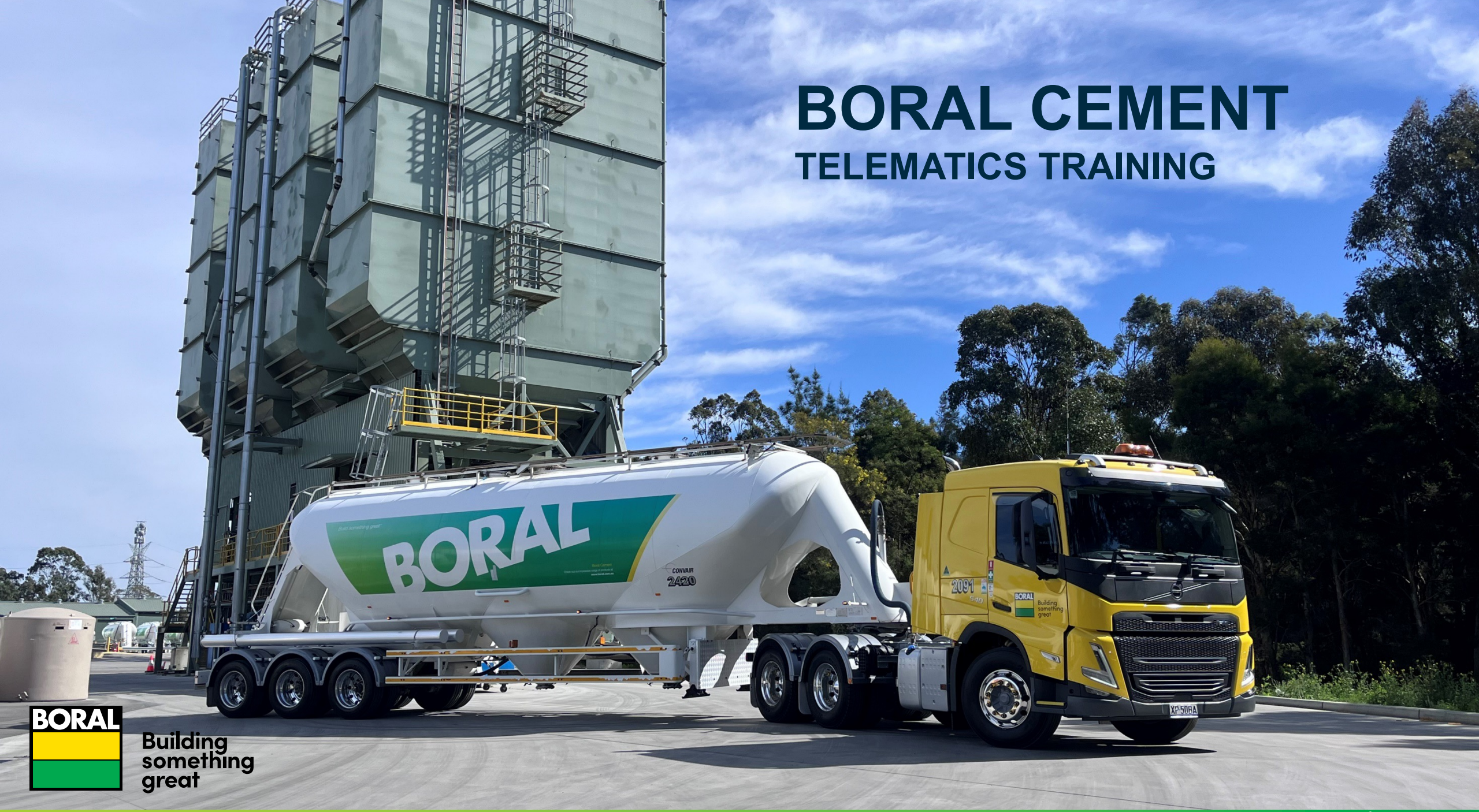

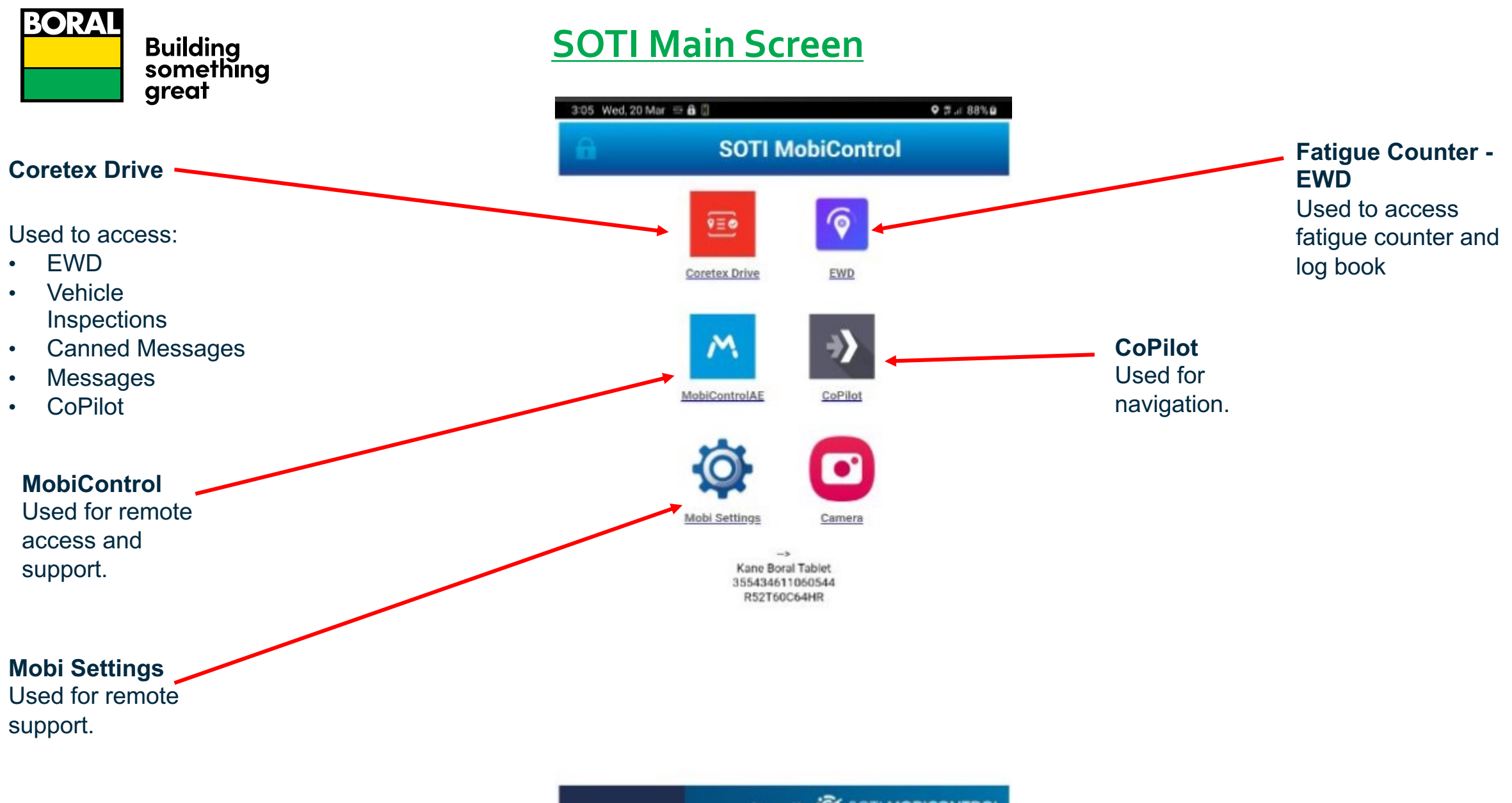

Powered by OTI MOBICONTROL

# Logging Into Drive

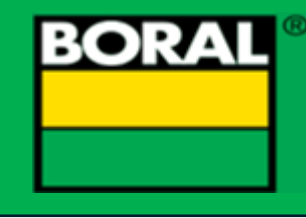

• Select Coretex Drive

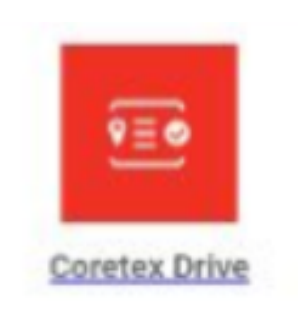

• Enter ID login Number

Clear

Delete

Select Continue

• EWD Automatically set to work

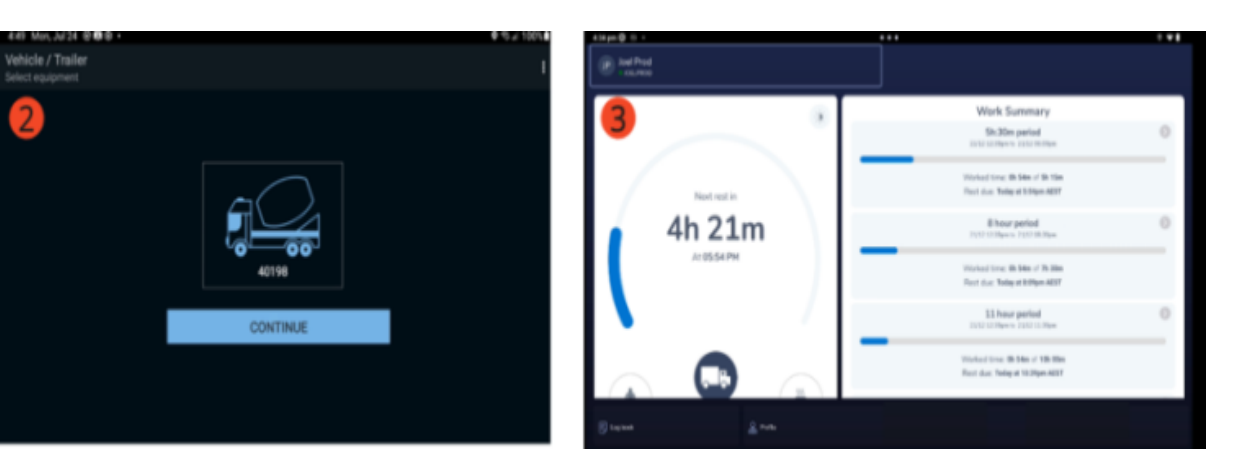

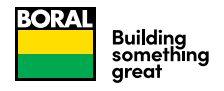

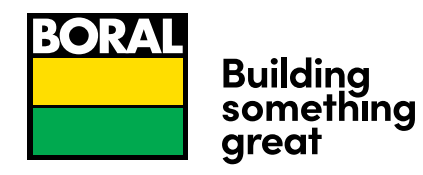

#### **Fit For Work Declaration**

- **1.** Fit for work declaration will open after login/vehicle selection
- **2.** All 4x questions in the declaration are mandatory
- **3.** Selecting the back arrow will discontinue the login flow and bring driver back to Driver ID login page
- 4. Once completed prestart checklist will open

| 12:26 pm 🕀 프 • • •                                                                       |                                   | ⊘ ⋩ ≑ <b>∢</b> ( |
|------------------------------------------------------------------------------------------|-----------------------------------|------------------|
| Checklist Form                                                                           |                                   |                  |
|                                                                                          |                                   |                  |
| FFW                                                                                      |                                   |                  |
| Fit For Work                                                                             |                                   |                  |
| Fit For Work Declaration - Please Answer the Following Questions. If you answer NO to an | ny of the below contact your supe | rvisor.          |
| Do you currently hold a valid heavy vehicle drivers license?                             |                                   |                  |
|                                                                                          |                                   |                  |
| Are you free from drugs and alcohol?                                                     |                                   |                  |
| Are you physically and mentally fit to driver a vehicle                                  |                                   |                  |
| Are you within the legal and driving hours as per State laws?                            |                                   |                  |
|                                                                                          |                                   | Notes            |
|                                                                                          |                                   |                  |
|                                                                                          |                                   | Submit Form      |
|                                                                                          |                                   |                  |
| 12:28 pm 🕀 ⊞ • ● ●                                                                       |                                   | 0 ½ ≑♥ ĭ         |
| Checklist Form                                                                           |                                   |                  |
| Eit For Work                                                                             |                                   |                  |
|                                                                                          |                                   |                  |
| Fit For Work Declaration - Please Answer the Following Questions. If you answer NO to an | y of the below contact your super | visor.           |
| Do you currently hold a valid heavy vehicle drivers license?                             |                                   |                  |
|                                                                                          | This field is required.           |                  |
| Are you free from drugs and alcohol?                                                     |                                   |                  |
|                                                                                          | This field is required.           |                  |
| Are you physically and mentally fit to driver a vehicle                                  |                                   |                  |
|                                                                                          | This field is required.           |                  |
| Are you within the legal and driving hours as per State laws?                            |                                   |                  |
|                                                                                          | This field is required.           | Notes            |
|                                                                                          |                                   | Submit Form      |
|                                                                                          |                                   | a diamater on A  |

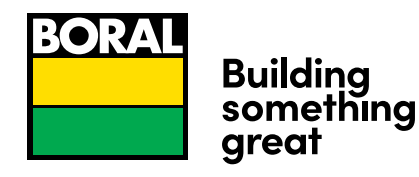

# **Driver Vehicle Inspections**

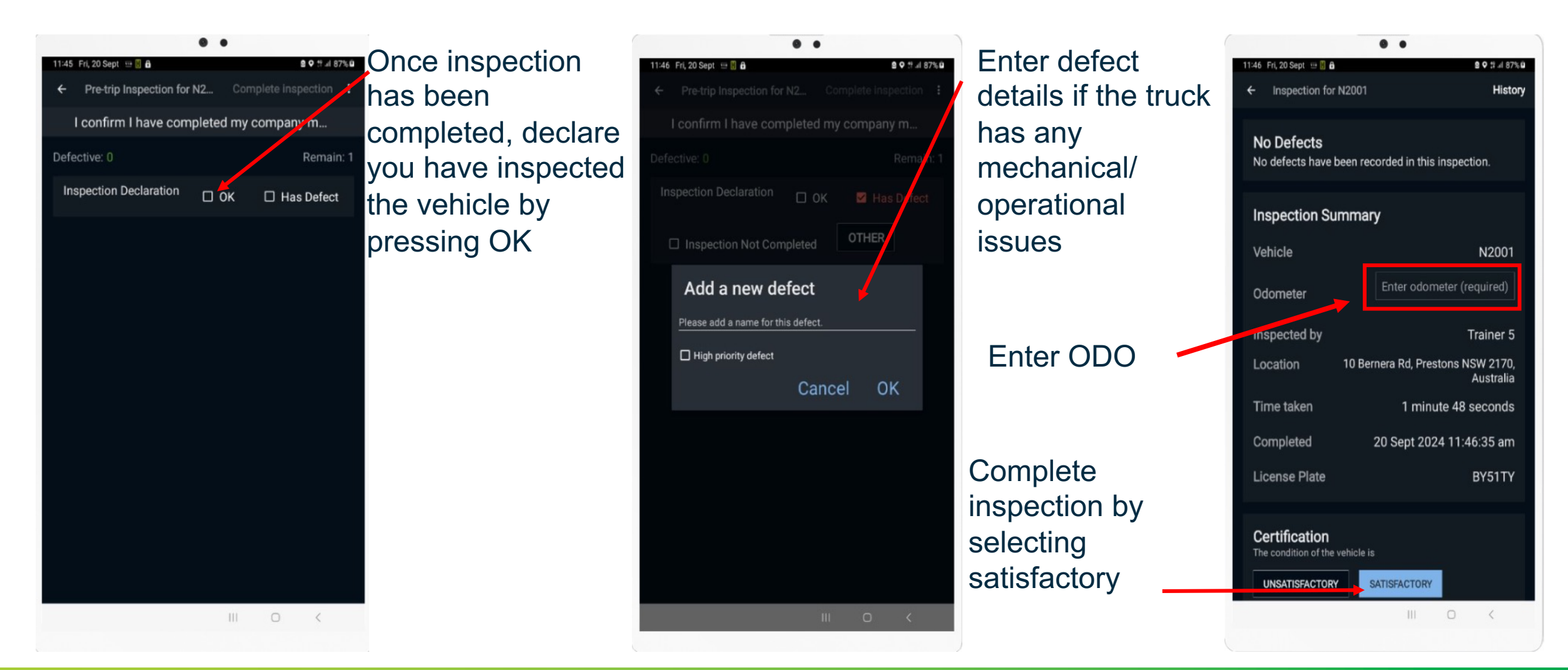

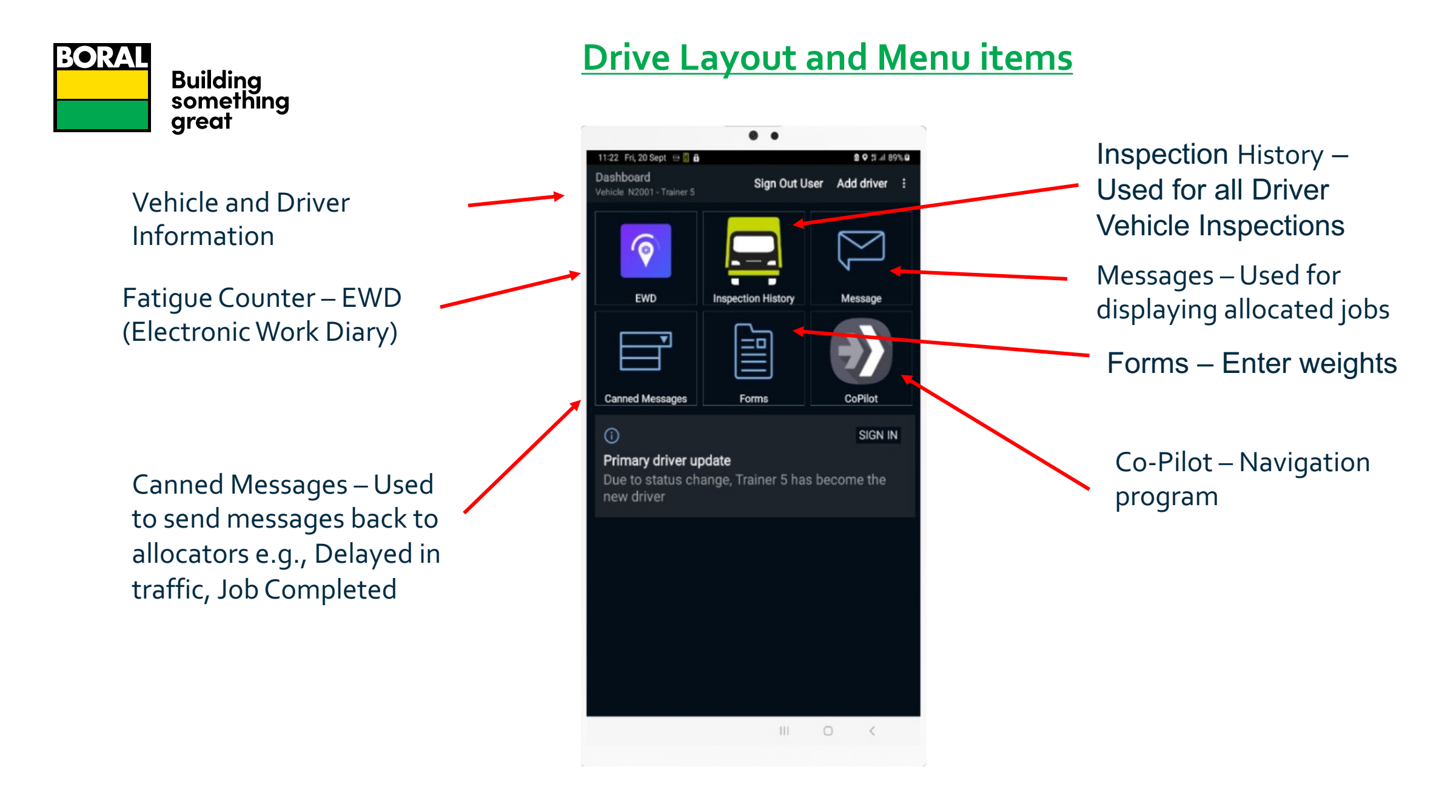

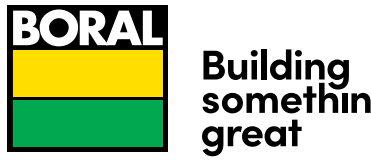

something

#### **Driver Fatigue Counter**

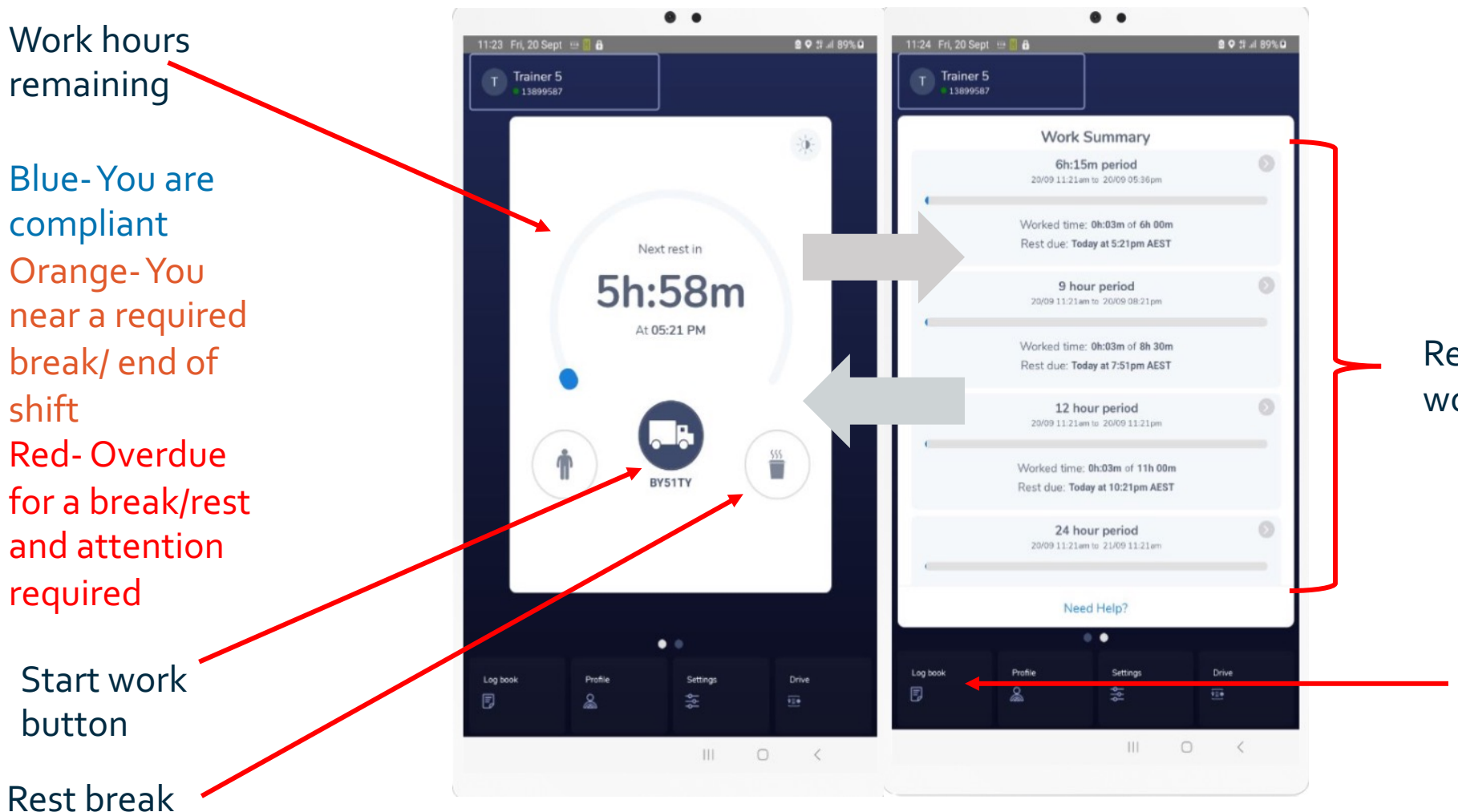

\*Adhere to your driving ruleset, This Is Not a Certified EWD\*

Note: Always refer to your Work Diary Page. If the system is not working, remain logged on and report the issue through to your supervisor.

Remaining hour work summary

> View Log Book

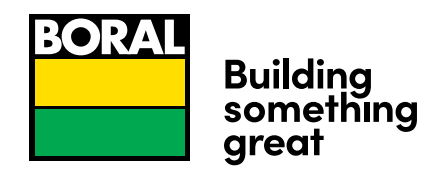

### **Canned Messages**

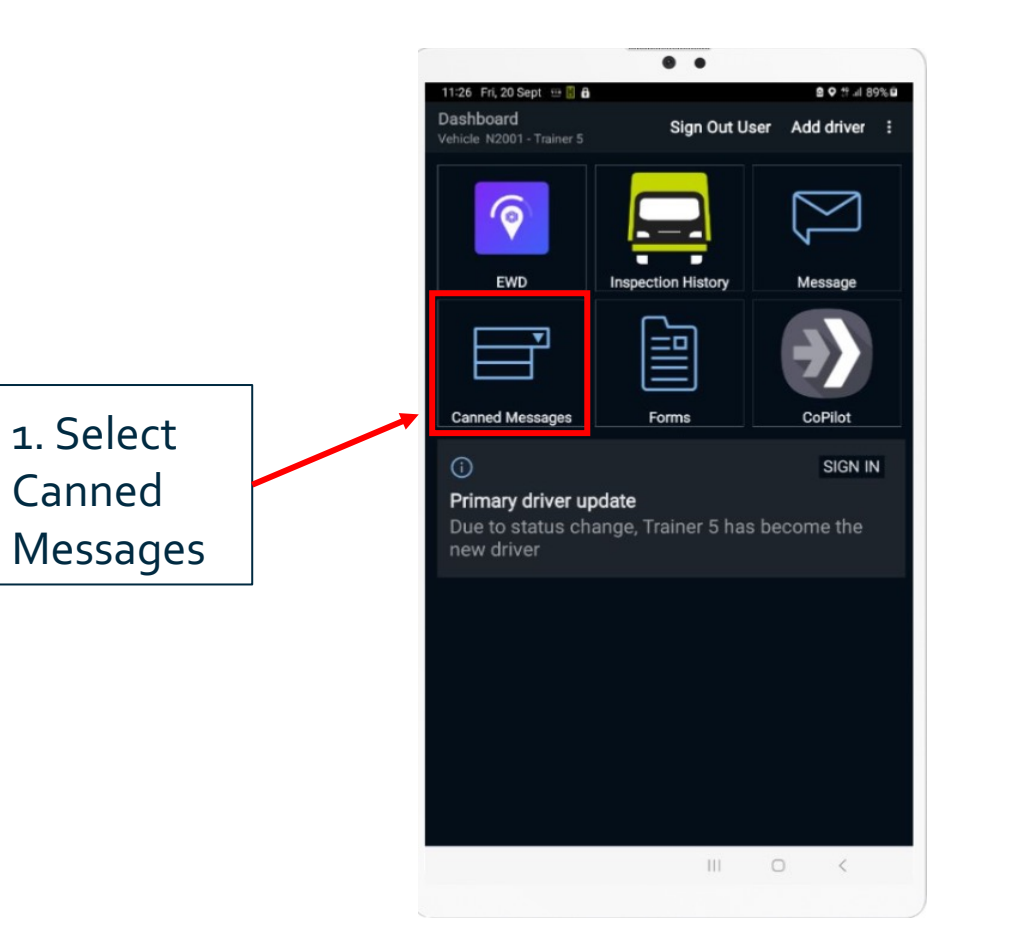

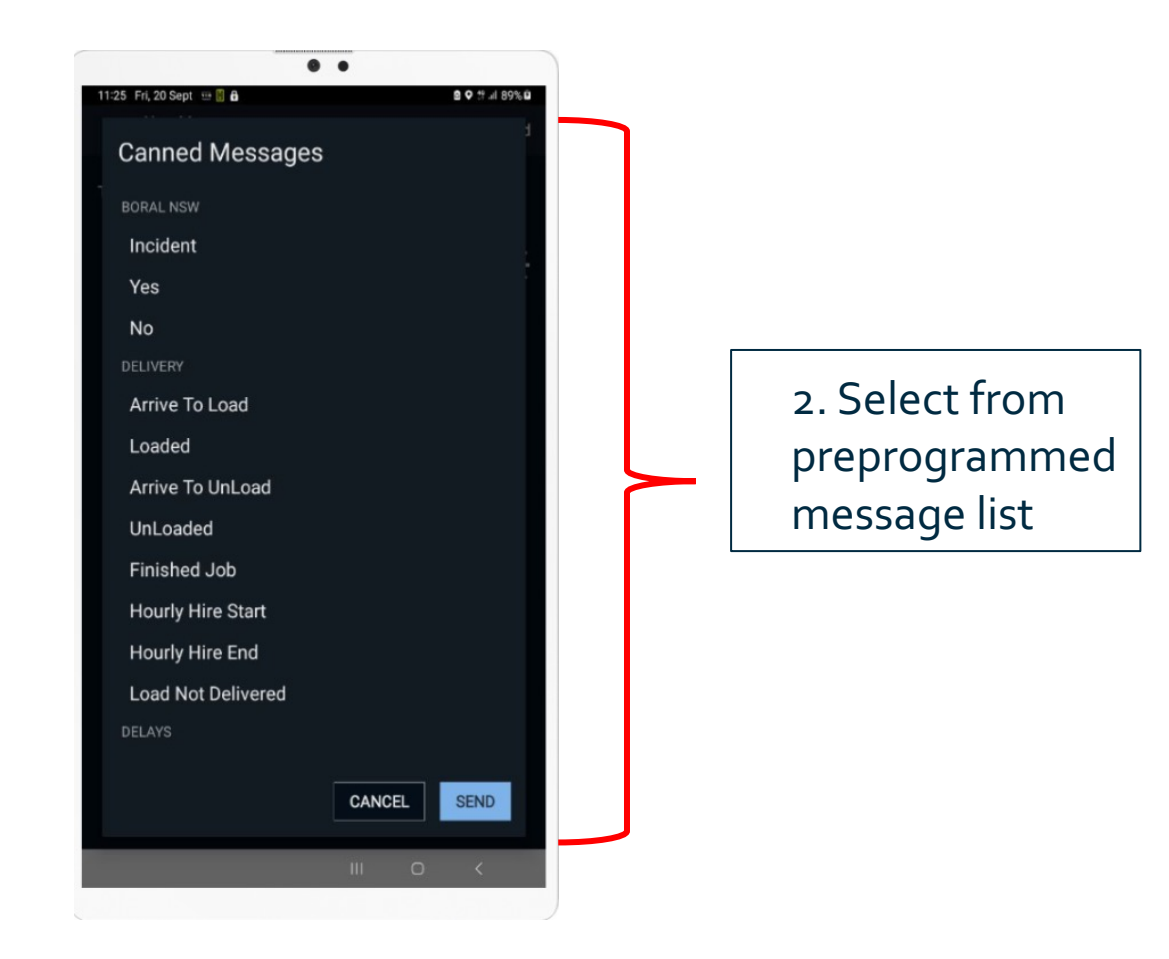

### <u>Jobs</u>

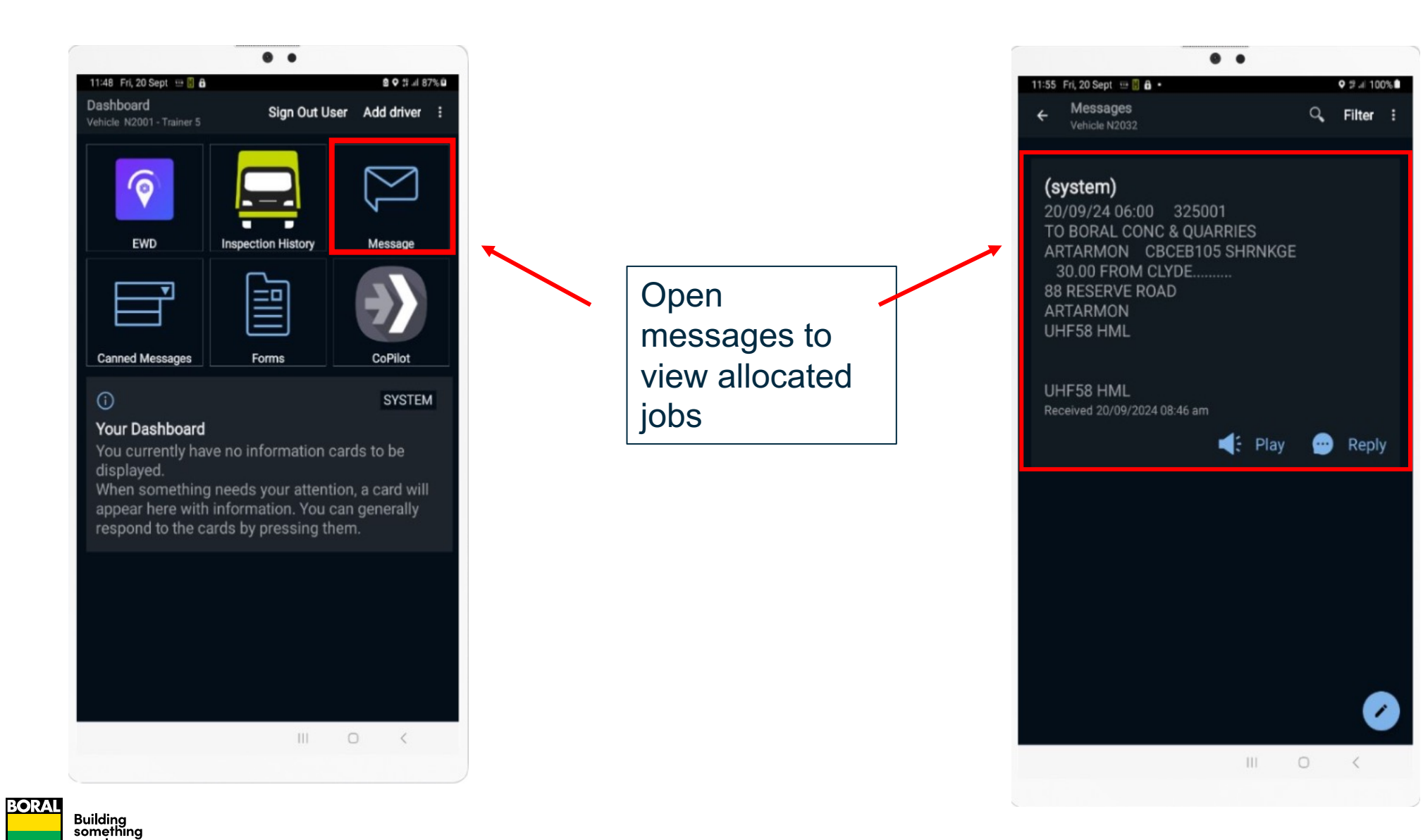

great

#### Forms – Dockets and Weights

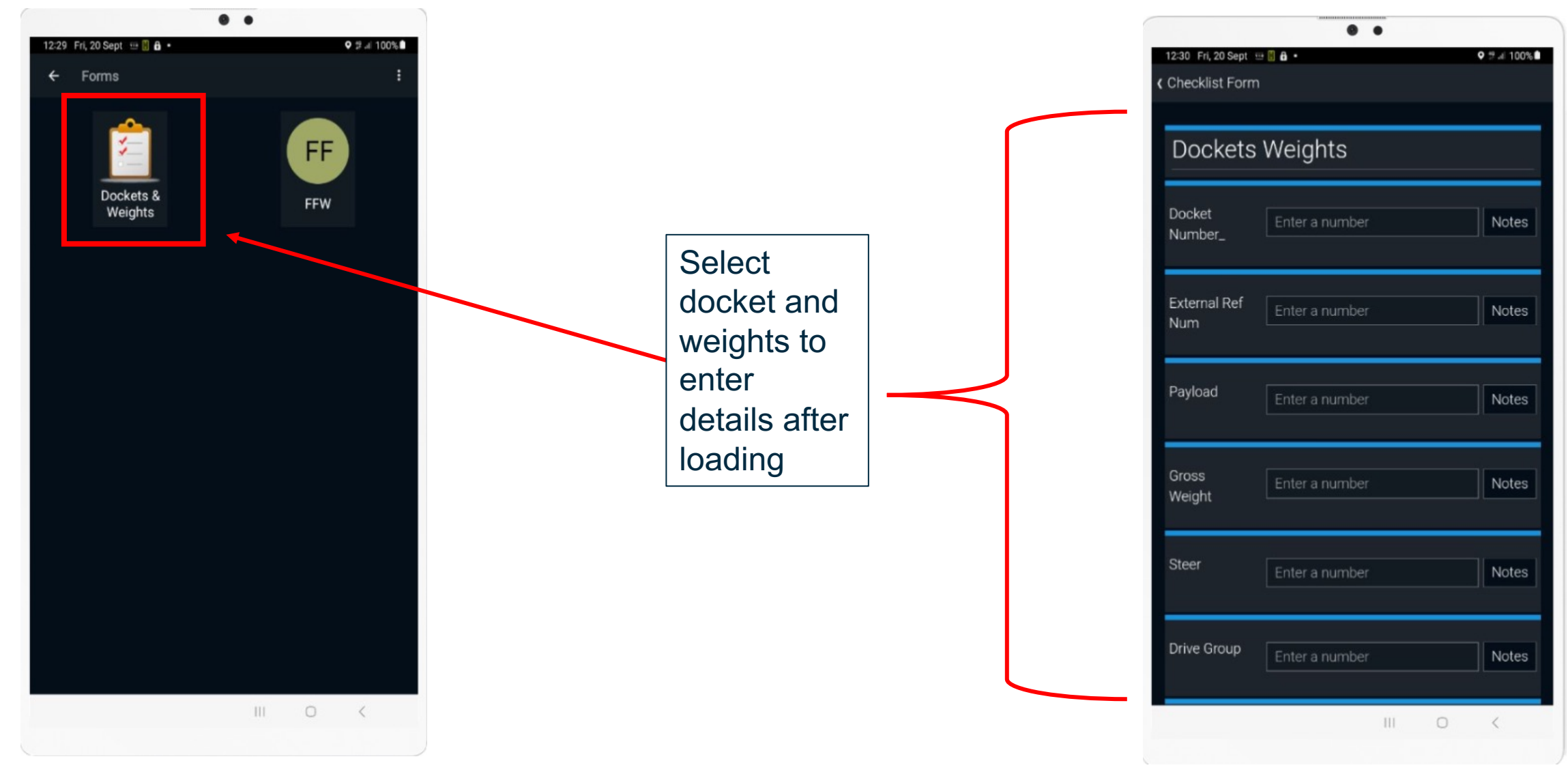

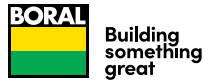

# <u>Co Pilot</u>

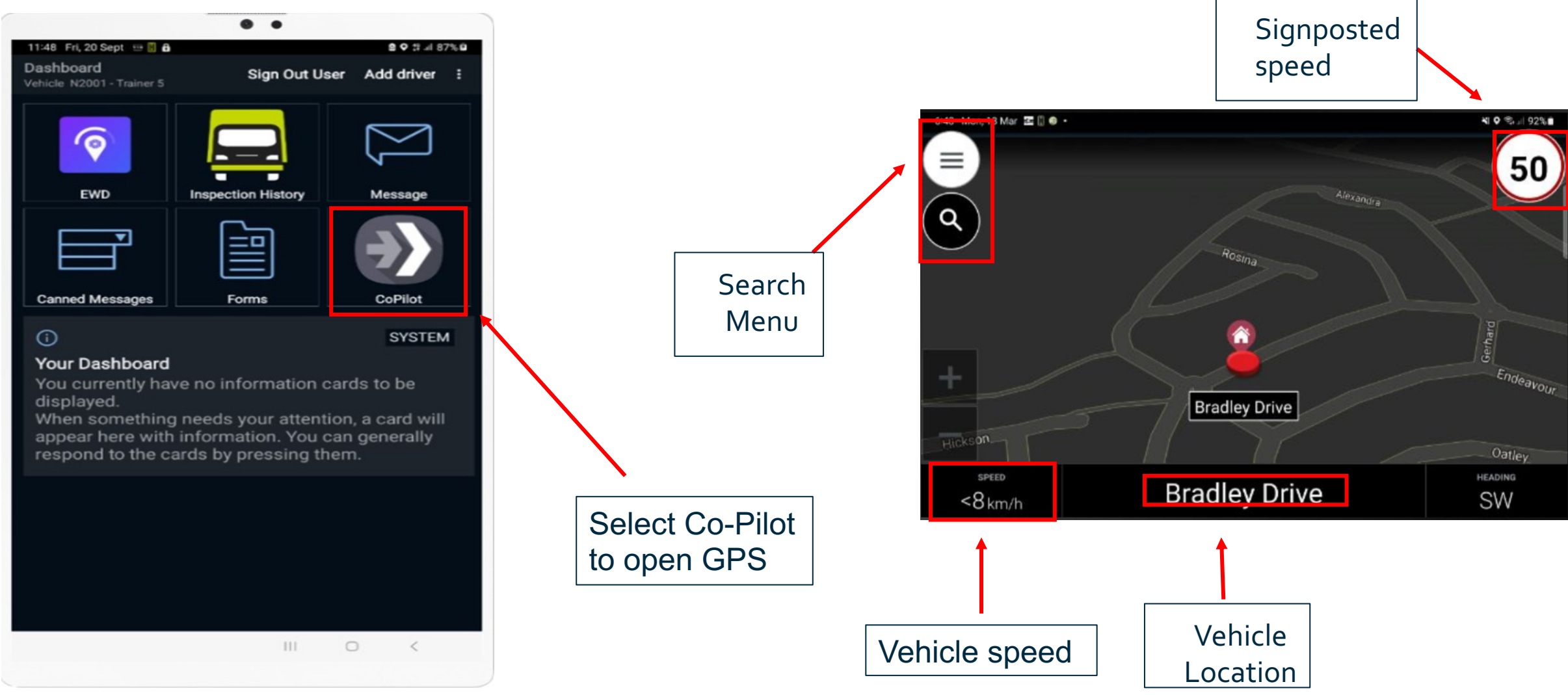

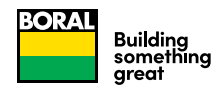

# <u>Automatic Work (PTO) – Being Kicked Out of Breaks</u>

Drivers will be automatically kicked out of their resting state if the tablet is connected to the CoreHub and if any of the following PTO states are detected or unable to start a rest when active

- 1. Vehicle motion is changed to Active (Speeds greater than 8km/h), this may also be caused by GPS drag.
- 2. PTO state is changed to Active
- 3. Load state is change to either Loaded/Unloaded
- 4. Leaking air bags

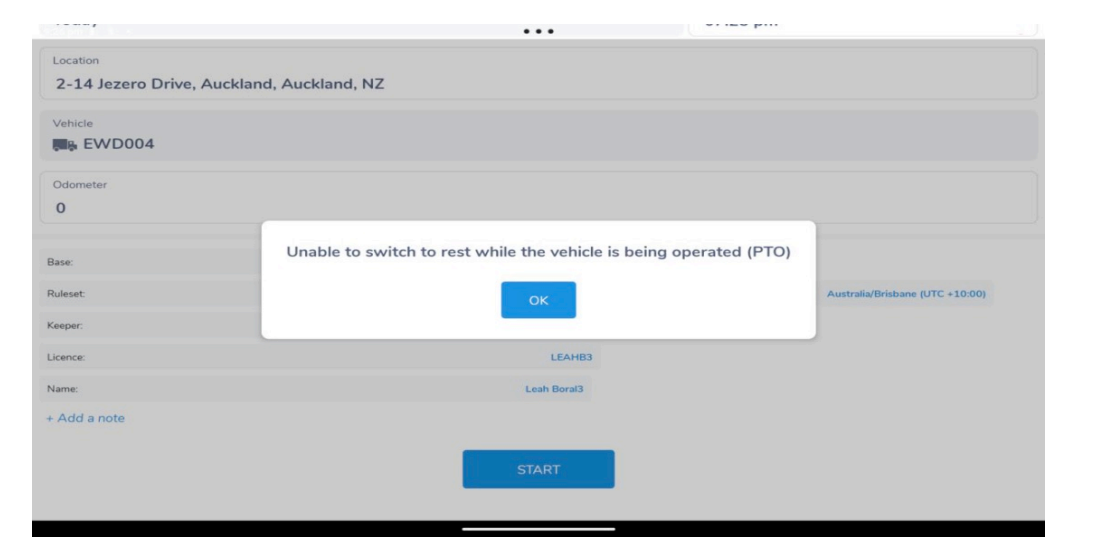

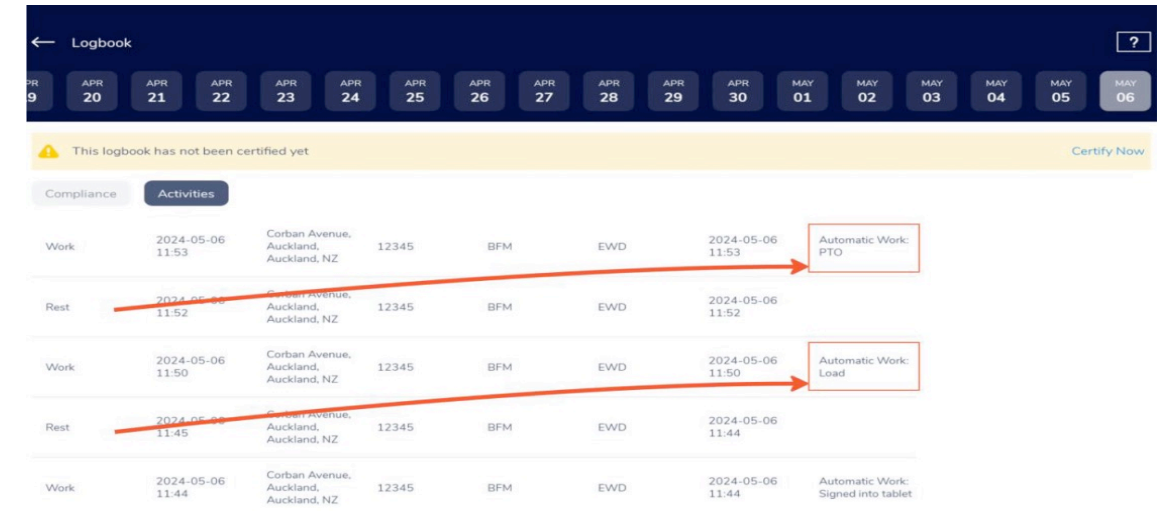

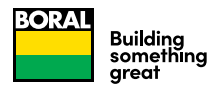

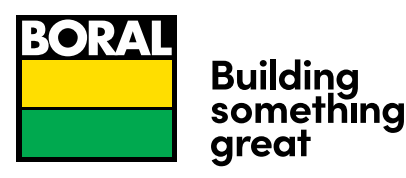

To complete your workday-

- 1. Select Sign out on Dashboard
- 2. Confirm Sign out
- 3. EWD automatically starts Rest
- 4. You are now logged off Drive/EWD

**Note:** If you do not sign out of your telematics unit, the system will automatically log you out if there is no activity within 45mins.

|   |                                                      | • •                            |                             |
|---|------------------------------------------------------|--------------------------------|-----------------------------|
|   | 11:22 Fri, 20 Sept 🖽 🗒 🔒                             |                                | <b>9 ♀ ‡</b> # 89% <b>9</b> |
|   | Dashboard<br>Vehicle N2001 - Trainer 5               | Sign Out Use                   | r Add driver :              |
| 1 | EWD                                                  | Inspection History             | Message                     |
|   |                                                      |                                |                             |
|   |                                                      |                                |                             |
|   | Canned Massage                                       | Forms                          | CoPilot                     |
|   | Callieu Messages                                     |                                |                             |
|   | Primary driver up Due to status cha new driver       | odate<br>ange, Trainer 5 has b | SIGN IN                     |
|   | Primary driver up Due to status cha new driver       | odate<br>ange, Trainer 5 has b | SIGN IN                     |
|   | Primary driver up<br>Due to status cha<br>new driver | odate<br>ange, Trainer 5 has b | SIGN IN                     |
|   | Primary driver up<br>Due to status cha<br>new driver | odate<br>ange, Trainer 5 has b | SIGN IN                     |
|   | Primary driver up<br>Due to status cha<br>new driver | odate<br>ange, Trainer 5 has b | SIGN IN                     |
|   | Primary driver up<br>Due to status cha<br>new driver | odate<br>ange, Trainer 5 has b | SIGN IN                     |
|   | Primary driver up<br>Due to status cha<br>new driver | odate<br>ange, Trainer 5 has b | SIGN IN                     |
|   | Primary driver up<br>Due to status cha<br>new driver | odate<br>ange, Trainer 5 has b | SIGN IN                     |
|   | Primary driver up<br>Due to status cha<br>new driver | odate<br>ange, Trainer 5 has b | SIGN IN                     |
|   | Primary driver up<br>Due to status cha<br>new driver | odate<br>ange, Trainer 5 has b | SIGN IN                     |

Logging Out / Finish Work Day

\*Upon signing out of the Drive app, once the driver is automatically put on Rest activity, the EWD will automatically certify the drivers logs\*.

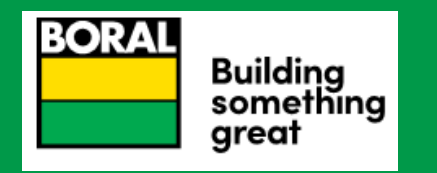

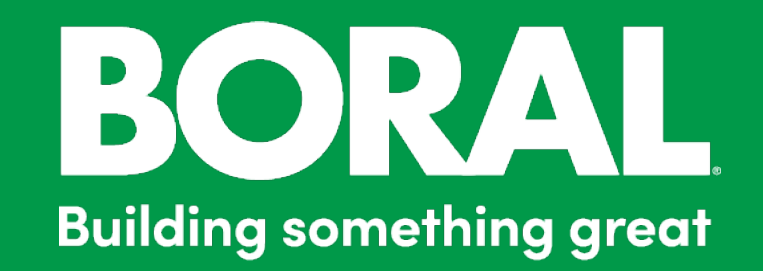

June 2024 Version 2.16

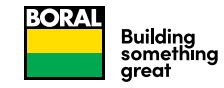